**UNIVERSIDAD METROPOLITANA** 

# INSTRUCTIVO DE INSCRIPCIÓN NUEVO INGRESO 2425-3

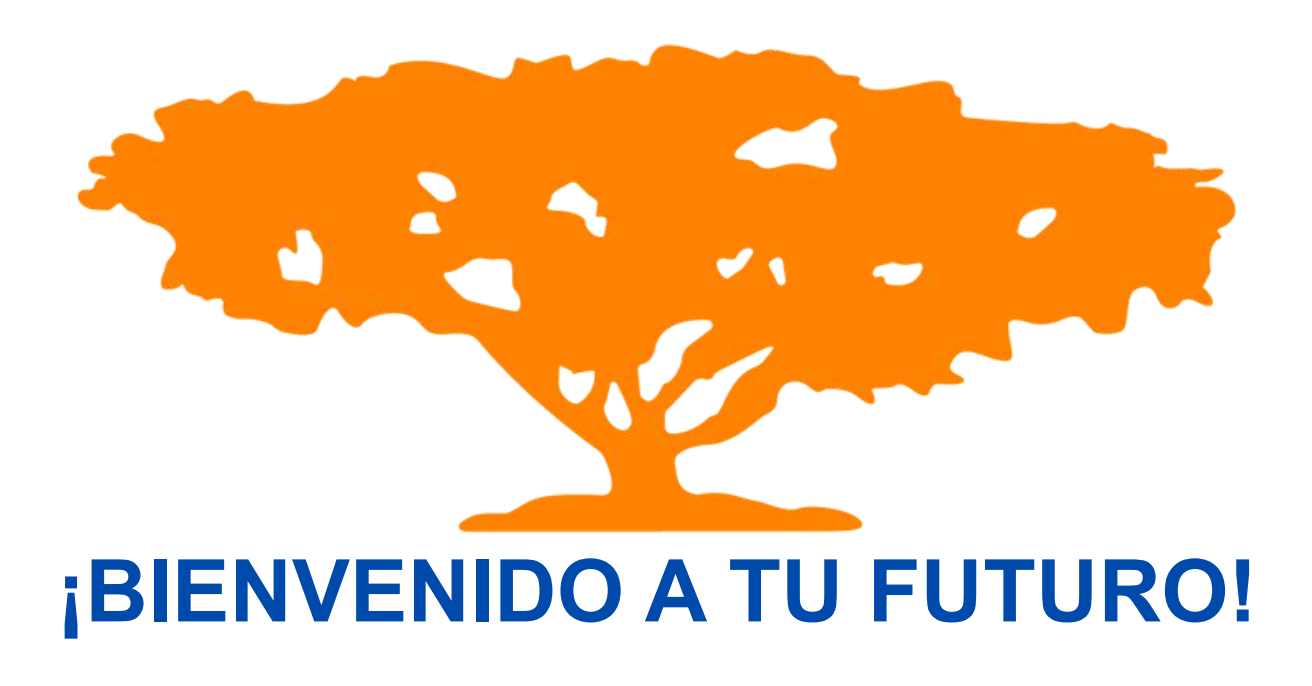

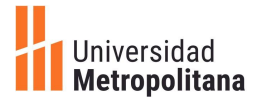

### FASES DEL PROCESO PARA ESTUDIANTES NUEVO INGRESO

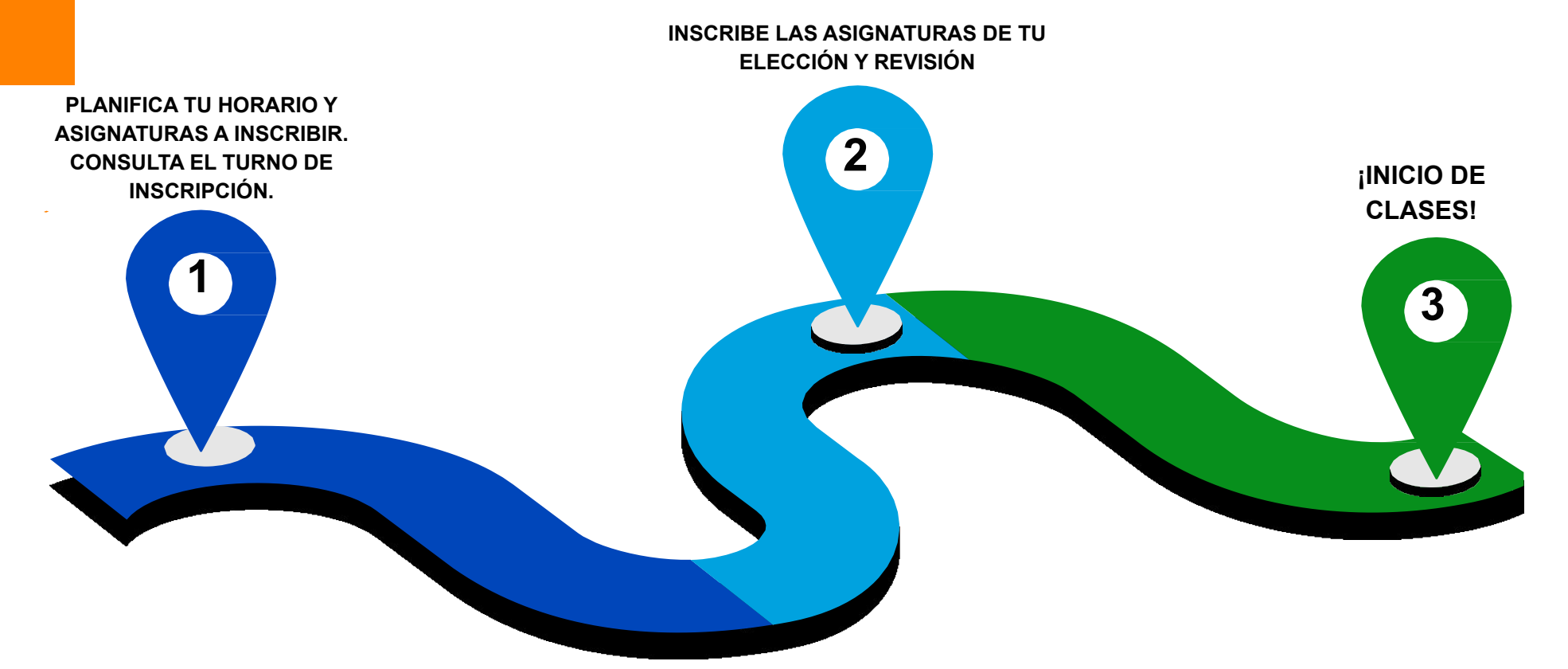

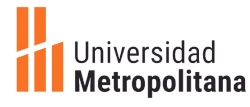

### **CONSULTA LA OFERTA**

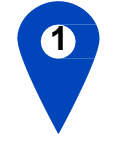

### **FASES DE INSCRIPCIÓN**

### Ingresar a Sirius:

**Primero**: Consultar la oferta académica de las asignaturas que vas a inscribir y planificar diferentes opciones de horarios.

Segundo: Consultar el turno de inscripción.

Tercero: Inscribir las asignaturas.

¿Qué asignaturas debo inscribir por ser estudiante de nuevo ingreso?

Las asignaturas que aparecen el en comprobante de admisión: AQUÍ

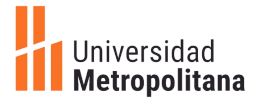

## ¿CÓMO VISUALIZO MI TURNO DE INSCRIPCIÓN?

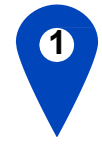

Ingresa al portal de SIRIUS

Haz clic en la pestaña de Procesos Académicos

Selecciona la opción Matrícula Pregrado

Ingresa a 'Turno de inscripción' para saber hora y día de tu inscripción.

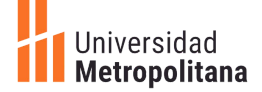

## ¿CÓMO INSCRIBIR LAS ASIGNATURAS EN SIRIUS?

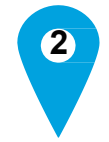

Ingresa al portal Sirius: <u>http://sirius.unimet.edu.ve</u> Utilizando el usuario y la clave que te proporcionaron por correo al formalizar tu preinscripción en UNIMET

Accede a la pestaña "Procesos Académicos" y busca la opción matrícula pregrado

Selecciona la opción 'Inscripción 2.0' y haz clic en 'Plan de estudio - continuar'

Puedes inscribir máximo 6 asignaturas por trimestre (18 créditos)

En pantalla se desplegará un recuadro en donde deberás colocar el código de la asignatura, por ejemplo el código: BPTMM01

Los colores de un semáforo te indicarán la disponibilidad de cupos que tiene la asignatura.

CUPOS DISPONIBLES 💛 POCOS CUPOS 🛛 🛑 NO HAY CUPOS DISPONIBLES

Asegúrate de presionar el **botón Inscribir** de cada asignatura, y verifica que aparezcan las asignaturas seleccionadas y presiona el botón finalizar.

¡Listo! Ya te encuentras inscrito en tu primer trimestre de la Unimet.

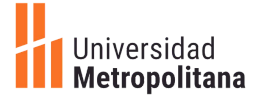

## **CRONOGRAMA DE INSCRIPCIÓN**

| Fecha         | Hora                    | Acción                                                                                                   |
|---------------|-------------------------|----------------------------------------------------------------------------------------------------|
| 01 abril 2025 | A partir de las 7:00 pm | Publicación de los turnos de inscripción<br>estudiante nuevo ingreso que puedes<br>visualizar por SIRIUS |
| 02 abril 2025 | 8:00 am - 10:00 am      | Inscripción de estudiantes de Nuevo<br>Ingreso por SIRIUS                                                |
| 11 abril 2025 | A partir de las 4:00 pm | Publicación de los horarios de clase por<br>SIRIUS (ver horario completo del estudiante)                 |
| 21 abril 2025 | 7:00 am                 | Inicio de clases                                                                                         |

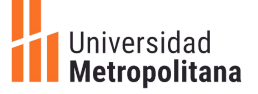

### PASOS PARA EL PAGO DE LAS ASIGNATURAS INSCRITAS

Las mensualidades deben ser canceladas (5) cinco días después de emitida la factura que le llegará por correo electrónico.

La mensualidad se calcula, multiplicando el número de asignaturas inscritas por el costo mensual de una asignatura.

### FORMAS DE PAGOS DE LA MATRÍCULA

Ofrecemos las siguientes opciones para que realices tus pagos oportunamente.

Costo de matrícula:

https://www.unimet.edu.ve/pregrado/costo-de-matricula

Formas de pago: https://www.unimet.edu.ve/formas-de-pago/

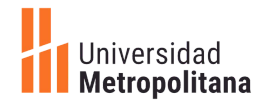

### SEGURO ESTUDIANTIL Metropolitana

### PÓLIZA DE ACCIDENTES PERSONALES

Válido a partir del 01/09/2024 hasta el 31/08/2025

#### TIENES 3 OPCIONES PARA REGISTRARTE Y HACER EL PAGO

#### **1.EN EL PORTAL DE MERCANTIL SEGUROS**

1.- Ingresa al portal web y realiza el registro con tu número de cédula si eres nuevo estudiante o ingresa con tus datos previamente registrados.

#### https://www.mercantilseguros.com/login.html

- 2.- Selecciona la opción "Mis pagos" > "Pago en línea"
- 3.- Selecciona la cuota a pagar y haz clic en "Registrar mis pagos"
- 4.- Si deseas pagar en moneda nacional, selecciona el cuadro pagar en Bs. /Tarieta de crédito nacional o tarjeta de débito MERCANTIL
- 5.- Si el pago es en moneda internacional, selecciona el recuadro pagar USD.
- 6.- Enviar el comprobante de pago a los

correos:estudiantes\_unimet@mercantilseguros.com y corredorismaelquerra@qmail.com

#### 2. APOYO DEL CORREDOR DE SEGUROS

USD 3.000 Cobertura Nacional

#### CONTACTO

Universidad

1.- MERCANTIL C.A BANCO UNIVERSAL

No. cuenta corriente 0105-0710-3817-1000-0376

A nombre de: MERCANTIL SEGUROS C.A

#### J-000901805

2.- Se pagará en bolívares a la tasa BCV del día de pago.}

3.- Enviar el comprobante de pago a los correos:

estudiantes\_unimet@mercantilseguros.com y corredorismaelguerra@gmail.com

4.- Identificar el asunto con: nombre, apellido, cédula

#### **3.CON LA APP MERCANTIL SEGUROS**

Esta APP ofrece una gran variedad de beneficios que facilitarán la vida de nuestros asegurados y permitirán que tengan un mejor control de sus pólizas. Android:

https://play.google.com/store/apps/details?id=com.mercantilseguros.client&pli=1

#### **iOS: (APP STORE)**

https://apps.apple.com//pa/app/mercantil-seguros/id6497485850?

### **PRIMA ANUAL US\$40**

Mercanti

Seguros

- Cobertura básica de muerte e invalidez: USD 12.000
- Gastos médicos por accidente USD 3.000
- Cobertura Nacional

### CONTACTO

Mercantil Seguros Atención 24 horas para emergencias Teléfonos +58 212 918 5700 +58 212 918 5900 estudiantes\_unimet@mercantilseguros.com

### CORREDOR DE SEGUROS

Ismael Guerra +58 412 625 19 65 corredorismaelguerra@gmail.com

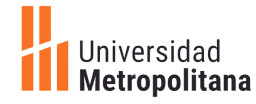

## ¿QUÉ IMPLICA UN RETIRO DE PERÍODO ACADÉMICO?

### Ten en cuenta que:

El retiro de período se puede realizar desde el cierre de la inscripción hasta el viernes de la semana 8.

Una vez que solicites el retiro de periodo antes del inicio de clases, deberás cancelar el 10% de la matrícula (asignaturas inscritas).

Cuando solicites el retiro de periodo entre las semanas 1 y 3 deberá pagar los meses 1 y 2. En caso de que el retiro ocurra entre la semana 4 y la semana 8, debes cancelar los tres meses del período. <u>**Retiro de periodo**</u>

## ENTONCES ¿QUÉ IMPLICA EL RETIRO DE ASIGNATURA?

- Para el retiro de asignaturas deberás ingresar a SIRIUS, en la semana 8 del trimestre y debes estar solvente para realizar el trámite.
- Deberás quedarte con al menos una asignatura inscrita, de lo contrario se trataría de retiro de período.

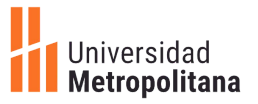

### **CREA TU CORREO ELECTRÓNICO UNIMET**

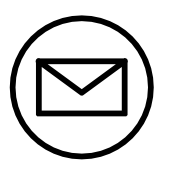

#### ES UNA TAREA MUY SENCILLA E IMPORTANTE.

A través de este correo electrónico no solo recibirás material relacionado a tus asignaturas por parte de los profesores, sino que también recibirás invitaciones a eventos culturales, académicos y deportivos que en la Unimet realizamos para ti.

Podrás mantenerte en contacto con tus compañeros de clase y docentes; escribir a las diferentes unidades de apoyo de la Unimet para aclarar cualquier duda o solventar inconvenientes.

Adicionalmente con google drive podrás organizar tus trabajos, al vincularlo con Google Calendar para nunca olvidar la entrega de los mismos.

Ingresa al portal de Sirius para crear tu correo. <u>http://sirius.unimet.edu.ve</u>

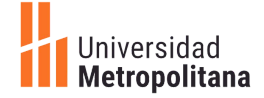

## **GLOSARIO DE TÉRMINOS**

En este glosario de términos te explicaremos de la manera más fácil y sencilla posible los procesos que realizarás durante tu paso por el campus naranja:

**SIRIUS:** Plataforma empleada para la inscripción de cada periodo de clases, visualización del histórico de notas, datos personales, oferta académica, comprobante de inscripción, horario y otros procesos académicos o administrativos.

Oferta académica:

Asignaturas disponibles para inscribir durante cada período académico (regular e intensivo).

**Turno de inscripción:** Fecha, hora y duración en la que se deben inscribir las asignaturas deseadas por Sirius.

**Inscripción de asignaturas por Sirius:** Inscripción de las asignaturas del período académico a cursar, esto requiere saber el código de la asignatura, buscarlo en el sistema y seleccionarla para inscribir.

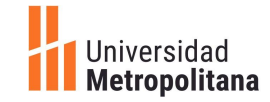

### **GLOSARIO DE TÉRMINOS**

**Cantidad de asignaturas que se pueden inscribir:** Número mínimo (1) o máximo (6) de asignaturas a inscribir en un trimestre regular. Periodo intensivo máximo 3

**Plan de estudios:** Sistema de períodos estructurados en 12 trimestres y 180 créditos para obtener una carrera universitaria.

Código de Asignatura:

Nomenclatura asociada a las iniciales de la formación que ofrece el departamento al cual está adscrita y es único para cada asignatura.

**Periodos Académicos:** Los períodos académicos en la Unimet, tienen una duración de 12 semanas cada periodo regular (trimestre) y 5 semanas en periodo intensivo.

**Correo institucional:** Correo electrónico con dominio Unimet; herramienta de enlace con la vida académica.

**Plan de estudios, Pensum o Flujograma:** Conjunto de las asignaturas que componen a una carrera (se representa gráficamente en un flujograma)

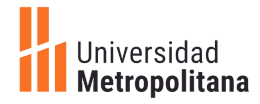

# **GLOSARIO DE TÉRMINOS**

**Cierre de asignaturas**: Cuando una asignatura tiene pocos estudiantes inscritos, puede ser cerrada. A los estudiantes afectados, se les notifica por medio del correo electrónico institucional estudiantil.

**Retiro de período:** Trámite académico/administrativo que permite retirar todas las asignaturas inscritas en el período.

**Retiro de asignaturas:** Trámite académico administrativo, en donde podrás retirar cualquier asignatura para que no afecte el rendimiento académico.

**Fases de preinscripción e inscripción:** Son los pasos a seguir por todo estudiante Unimetano para formalizar su inscripción e iniciar el periodo académico.

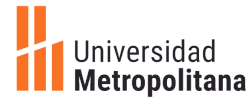

## SOPORTE

### **DUDAS E INQUIETUDES**

Te brindaremos soporte durante todo el proceso de inscripción para atender tus dudas y consultas.

> Serás atendido por WHATSAPP escribiendo al número 0412-2403201 <u>https://wa.me/584122403201</u>

También puedes escribir al Correo: <u>pregrado@unimet.edu.ve</u>

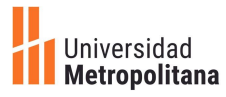

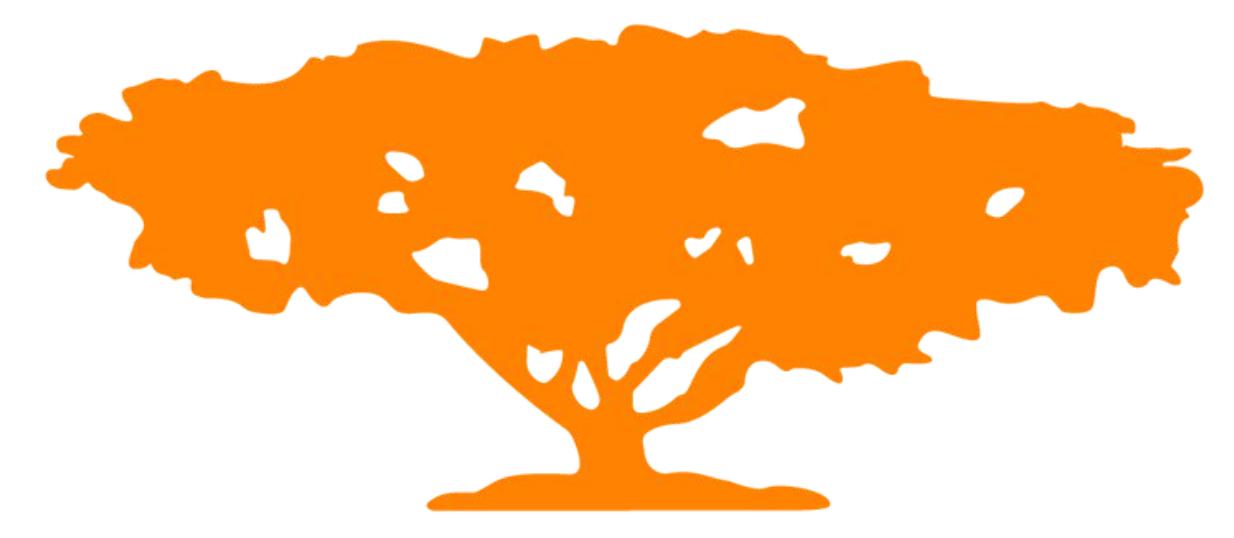

# **¡BIENVENIDO A TU FUTURO!**

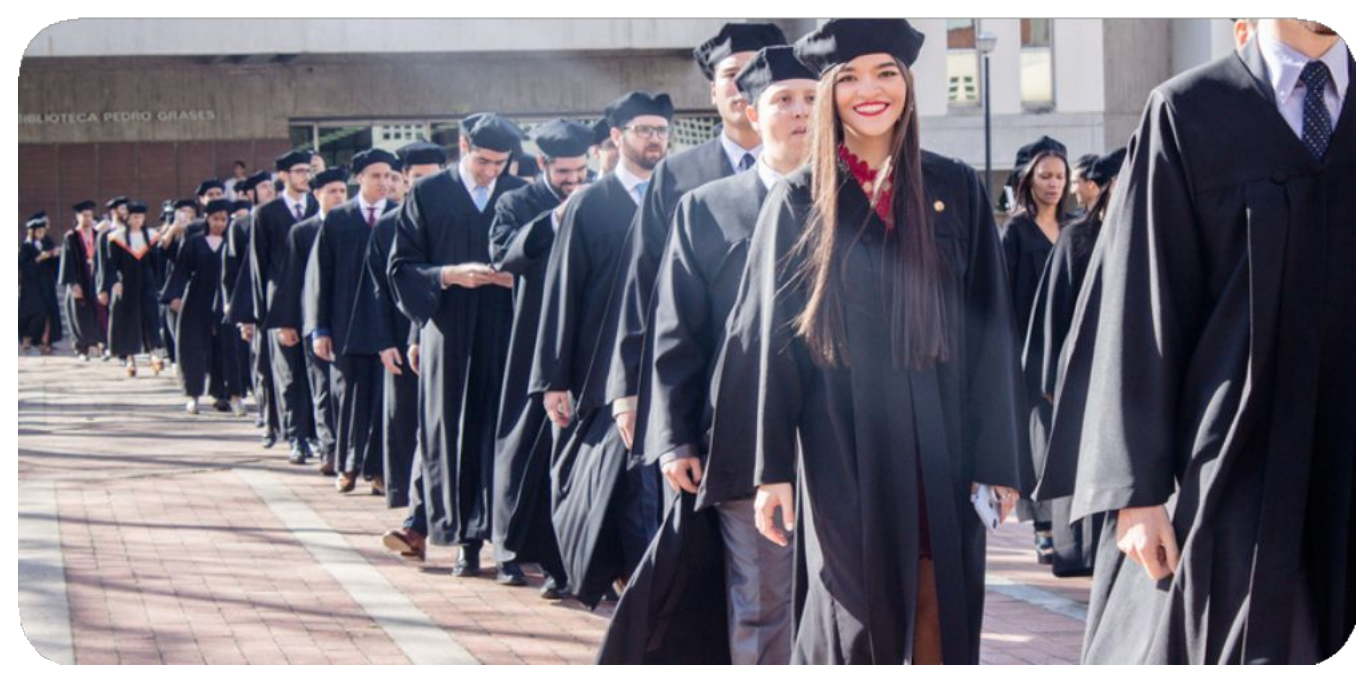

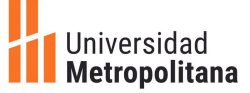